Her er en vejledning til at søge elevbefordring via den digitale selvbetjeningsløsning på Odense Kommunes hjemmeside.

1) Løsningen understøttes bedst i Internet Explorer og virker ikke på en MAC. Start på googles forside:

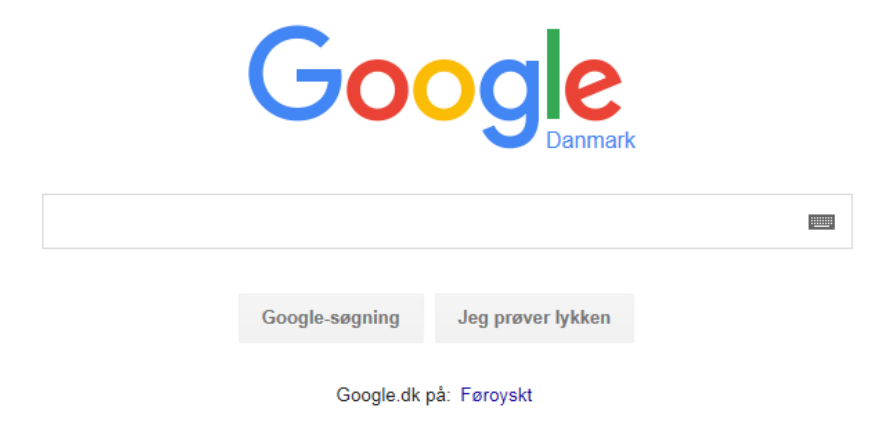

Tast "elevbefordring odense" i søgefeltet, og søg.
 Vælg søgeresultatet: "Søg elevbefordring – Odense Kommune".

| $\leftarrow$ $\rightarrow$ G https | //www.google.dk/?gws_rd=ssl#q=elevbefordring- 🍳 – 🖨 🖒 🧲 elevbefordring odense - Go 🗙                                                                                                    |        |   |  |
|------------------------------------|----------------------------------------------------------------------------------------------------|--------|---|--|
| Google                             | elevbefordring odense                                                                                                    |        | ٩ |  |
|                                    | Alle Maps Billeder Videoer Indkøb Mere <del>v</del> Søgeværktøjer                                                                                                    |        |   |  |
|                                    | Ca. 1.200 resultater (0,45 sekunder)                                                                                                    |        |   |  |
| (                                  | Søg elevbefordring - Odense Kommune<br>www.odense.dk > Borger > Familie, børn og unge > Skole og SFO > Elevbefordring •<br>Skoleelever er berettiget til befordring mellem bopæl og skole, hvis farlig                                                                                   | )      |   |  |
|                                    | Elevbefordring - Odense Kommune<br>www.odense.dk > Borger > Familie, børn og unge > Skole og SFO ▼<br>Læs om mulighederne for at søge kørsel til dit barn til og fra skole.                                                                                                    |        |   |  |
|                                    | Elevbefordring - sygekørsel - Odense Kommune<br>www.odense.dk > Borger > Familie, børn og unge > Skole og SFO > Elevbefordring -<br>Du har mulighed for at søge kortvarig sygekørsel til dit barn til og fra skole, hvis                                                                 |        |   |  |
|                                    | <sup>[PDF]</sup> Skolebuskørsel information<br>hojmeskolen.skoleporten.dk/sp/file/86d45411/Skolebuskørsel%20information.pdf ▼<br>fremover foregår hos Mobil i Odense - en ny enhed i Odense Kommune, der står for al visi<br>www.odense.dk/mobiliodense under Elevbefordring. Det drejer | iteret |   |  |

3) Du kommer ind på Odense Kommunes hjemmeside. Tryk derefter på "Søg elevbefordring".

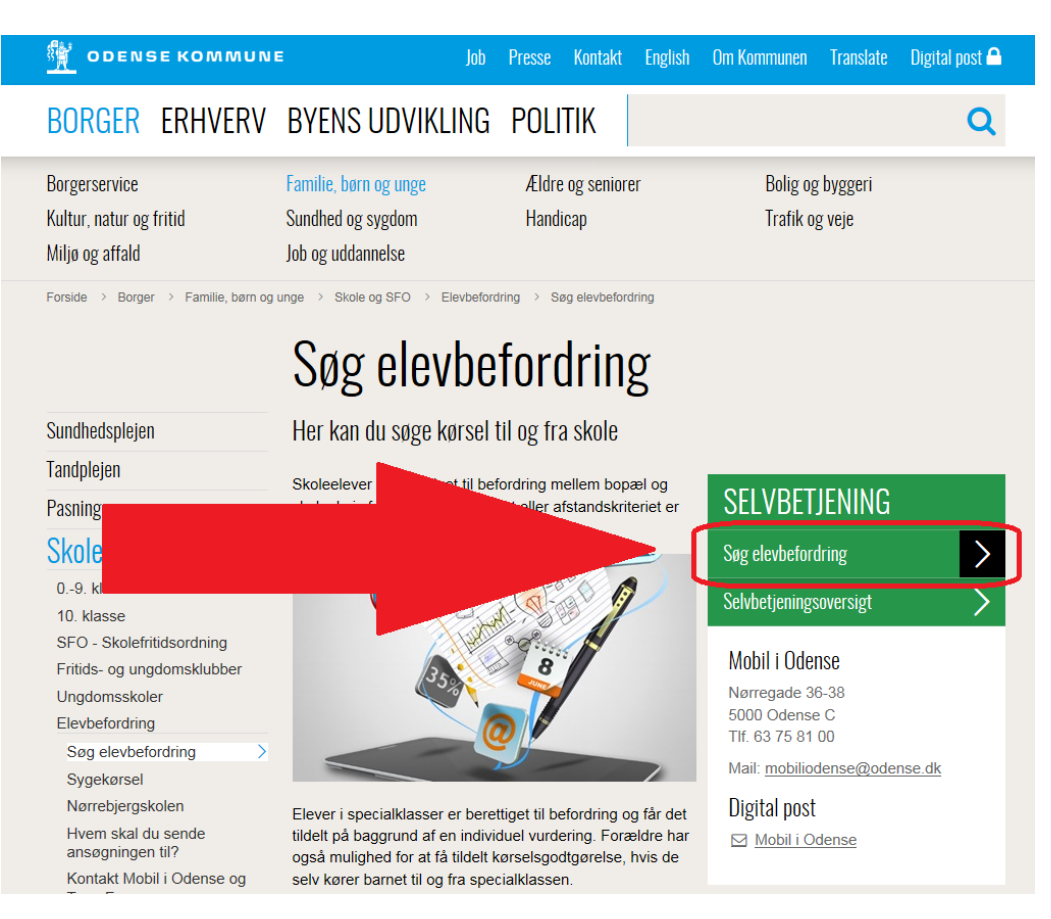

#### 4) Så popper denne tekstboks op. Tryk derefter: "Ok, jeg er klar".

| ORGER ERHVERV                                                                                                    | BAENS ODAIKTING                                                                                                    | PULITIK                                                                                                    |                                                                                                    |
|----------------------------------------------------------------------------------------------------|----------------------------------------------------------------------------------------------------|----------------------------------------------------------------------------------------------------|----------------------------------------------------------------------------------------------------|
| rgerservice<br>Itur, natur og fritid<br>Ijø og affald                                                                                              | Familie, børn og unge<br>Sundhed og sygdom<br>Job og uddannelse                                                                                                    | Ældre og seniorer<br>Handicap                                                                                                    | Bolig og byggeri<br>Trafik og veje                                                                                     |
| rside > Borger > Familie, børn og<br>Indhedsplejen                                                                                                 | unge > Skole og SFO > Elevbefordr<br>Elevbefordring<br>Skoleelever er berettiget til be<br>farlig skolevej-kriteriet eller afs                                      | ing > Seg elevbefordring<br>fordring mellem bopæl og skole, hv<br>tandskriteriet er opfyldt. Elever i                                                                       | ×                                                                                                    |
| ndplejen<br>sning<br>kole og SFO<br>)9. klasse<br>0. klasse                                                                                        | specialklasser er berettiget til l<br>baggrund af en individuel vurd<br>at få tildelt kørselsgodtgørelse<br>specialklassen. Løsningen und<br>virker ikke på en MAC. | befordring og får det tildelt på<br>lering. Forældre har også mulighed<br>, hvis de selv kører barnet til og fra<br>derstøttes bedst i Internet Explorer<br>Ok, jeg er klar | for<br>og<br>Agrdring                                                                                                  |
| SFO - Skolefritidsordning<br>Fritids- og ungdomsklubber<br>Jngdomsskoler<br>Elevbefordring<br>Søg elevbefordring<br>Sygekørsel<br>Nørrebjergskolen |                                                                                                    |                                                                                                    | lobil i Odense<br>pregade 36-38<br>50 Odense C<br>f. 63 75 81 00<br>lait: <u>mobiliodense@odense.dk</u><br>ioital nost |

5) Klik her på "Næste".

| Ansøgning om elevbefordring – Google Chrome                                                                                                    |                         |
|----------------------------------------------------------------------------------------------------|-------------------------|
| C Sikker   https://selvbetjening.odense.dk/mobil-i-odense/ansoegning-om-elevbefordring/                                                                                                    | @,☆ :                   |
|                                                                                                    | or Mobil I<br>Sc Odense |
| Ansøgning om elevbefordring                                                                                                    |                         |
| Skoleelever er berettiget til befordring mellem bopæl og skole, hvis farlig skolevej-kriteriet eller afstandskriteriet er opfyl<br><u>mere om kriterierne</u> , og se om dit barn evt. kan være berettiget.                                                          | dt. <u>Læs</u>          |
| Elever i specialklasser er berettiget til befordring og får det tildelt på baggrund af en individuel vurdering. Forældre har o<br>mulighed for at få tildelt kørselsgodtgørelse, hvis de selv kører barnet til og fra specialklassen.                                | gså                     |
| <ul> <li>Bor forældrene hver for sig, kan der søges om kørsel til begge forældres adresse, dog kun hvis de begge bor i skoledis</li> <li>Specialklasseelever kan søge om kørsel til begge forældres adresser, hvis de begge bor inden for Odense Kommune.</li> </ul> | striktet.               |
| Ved at vælge 'Næste', skal du logge ind med dit NemLogin.                                                                                                    |                         |
|                                                                                                    | Næste 🔉                 |
| © Odense Kommune 2018                                                                                                    |                         |
|                                                                                                    |                         |
|                                                                                                    |                         |
| Ansøgning om elhtml                                                                                                    | Vis alle X              |

## 6) Klik her på "Log ind".

| Ansøgning om elevbefordring – Google Chrome                                       |                                                                                                    |            |
|-----------------------------------------------------------------------------------|----------------------------------------------------------------------------------------------------|------------|
| $\leftarrow$ $\rightarrow$ $\mathbf{C}$ $\ $ Sikker   https://selvbetjening.odens | e.dk/mobil-i-odense/ansoegning-om-elevbefordring/                                                                                                    | @☆:        |
|                                                                                   |                                                                                                    |            |
|                                                                                   | Login med NemID ×                                                                                                    | I<br>E     |
| Ansøgning om elevb                                                                | For at kunne fortsætte, skal du logge ind med NemID.                                                                                                    |            |
| Skoleelever er berettige                                                          | Er du allerede logget ind, vil du blive viderestillet uden at logge ind.<br>riet er opfyldt. <u>Læs</u>                                                                                                   |            |
| <u>mere om kriterierne</u> , og                                                   | Når du trykker på "Log ind" åbnes et nyt vindue der logger dig ind.                                                                                                    |            |
| Elever i specialklasser er<br>mulighed for at få tildelt                          | Luk Log ind                                                                                                    |            |
| <ul><li>Bor forældrene hver f</li><li>Specialklasseelever k</li></ul>             | for sig, kan der søges om kørsel til begge forældres adresse, dog kun hvis de begge bor i skoledistriktet.<br>an søge om kørsel til begge forældres adresser, hvis de begge bor inden for Odense Kommune. |            |
| Ved at vælge 'Næste', sk                                                          | al du logge ind med dit NemLogin.                                                                                                    |            |
|                                                                                   | Næste >                                                                                                    |            |
| © Odense Kommune 20                                                               | 18                                                                                                    |            |
|                                                                                   |                                                                                                    |            |
|                                                                                   |                                                                                                    |            |
| Ansøgning om elhtml                                                               |                                                                                                    | Vis alle X |

H-drev (H:) - BUF - Skole - Skoler - Skolefællesskabet Odense Nord - Lumby Skole – Adm. – Befordring - Ansøgning om befordring Side 3 af 7 7) Indtast her dit brugernavn samt adgangskode efterfulgt af de 6 cifre fra dit Nem-id nøglekort.

| 🧉 Log-in – Google Chrome                                                   |                                                                                                    |
|----------------------------------------------------------------------------|----------------------------------------------------------------------------------------------------|
| Digitaliseringsstyrelsen [DK]   https://nemlog-in.dk/login.aspx/noeglekort |                                                                                                    |
| NEMLOG-IN                                                                  | Log på 🖧 <1) English ᄼ                                                                                                    |
| Log på med nøglekort > Log på med nøglefil >                               |                                                                                                    |
| NEM ID ?   X                                                               | Driftstatus                                                                                                    |
| NemLog-in                                                                  | Normal drift                                                                                                    |
| Bruger-id                                                                  | Om vores brug af dine personoplysninger                                                                                                    |
| Adgangskode <u>Glemt kode?</u> Næste                                       | Når du anvender NemLog-in til at bekræfte din<br>identitet, bliver dine personoplysninger behandlet af<br>Digitaliseringsstyrelsen. Vi indsamler data fra dit<br>NemID, herunder dit CPR-nummer. Vi opbevarer, af<br>sikkerhedsmæssige årsager, en historik over din<br>anvendelse af NemLog-in i 6 måneder.<br>Læs mere om behandlingen af dine personoplysninger |
|                                                                            | og dine rettigheder her                                                                                                    |
|                                                                            | Mere information                                                                                                    |
|                                                                            | - Sikkerhed<br>- Hjælp til log på                                                                                                    |

#### 8) Udfyld her dit barns oplysninger og klik på "Næste".

| Barnets oplysninger      | Barnets oplysninge      | r                        |                       |       |         |
|--------------------------|-------------------------|--------------------------|-----------------------|-------|---------|
| Valg af klasse og årgang | Angiv CPR. nr på dit ba | rn *                     |                       |       |         |
| Kvittering               |                         |                          |                       |       |         |
|                          | Angiv anden bopælsadı   | esse                     |                       |       |         |
|                          | Vej                     |                          | Husnummer             | Etage | Dør     |
|                          |                         |                          |                       |       |         |
|                          | Postnr                  | Ву                       |                       |       |         |
|                          | Angiv kun hvis den er   | forskellig fra den adres | se du er logget ind i | med.  |         |
|                          |                         |                          |                       |       |         |
|                          |                         |                          |                       |       |         |
|                          |                         |                          |                       |       | Næste 🔰 |
|                          |                         |                          |                       |       |         |

# 9) Udfyld og tryk på "Næste".

| Barnets oplysninger      | Valg af klasse og årgang |   |                                                 |
|--------------------------|--------------------------|---|-------------------------------------------------|
| Valg af klasse og årgang | Vælg klasse *            |   | Angiv hvilket skoleår du søger befordring til * |
|                          |                          | • | v                                               |
| Kvittering               | Forrige                  |   | Næste 🗲                                         |
| 🕽 Odense Kommune 2018    |                          |   |                                                 |
|                          |                          |   |                                                 |
|                          |                          |   |                                                 |
|                          |                          |   |                                                 |
|                          |                          |   |                                                 |

## 10) Vælg skole og klassetrin efterfulgt af "Næste".

| Barnets oplysninger           | Valg af skole                                                                                                    |          |
|-------------------------------|----------------------------------------------------------------------------------------------------|----------|
| ▼<br>Valg af klasse og årgang | Vælg skole *                                                                                                    |          |
| Valg af skole                 | · · · · · · · · · · · · · · · · · · ·                                                                                                    |          |
| ····                          | Angiv klassetrin *                                                                                                    |          |
| Kvittering                    | Eks. 1. M                                                                                                    |          |
|                               | §41 information                                                                                                    |          |
|                               | Hvis dit barn er omfattet af målgruppen for serviceloven § 41 (fysisk/psykisk<br>funktionsnedsættelse eller kronisk eller langvarig indgribende lidelse) kan kørsel til/fra SFO søges<br>ved henvendelse til Børn og Ungerådgivning Handicap. |          |
|                               | Ansøgningsskema og yderligere information om Børn og Ungerådgivning Handicap findes på<br>www.odense.dk eller på tlf. 63 75 22 60.                                                                                                    |          |
|                               | <pre>     Forrige     Næste &gt; </pre>                                                                                                    |          |
| igning om elhtml 🔥            |                                                                                                    | Vis alle |

## 11) Vælg og klik på "Næste".

| Barnets oplysninger      | Bybus                                                                                           |  |
|--------------------------|-------------------------------------------------------------------------------------------------|--|
| Valg af klasse og årgang | Vil dit barn kunne benytte bybus både til og fra skole? *                                       |  |
| Valg af skole            | <ul> <li>Ja, begge veje til og fra skole</li> <li>Nei kun den ene vei</li> </ul>                |  |
| Bybus                    | Nej, ingen af vejene                                                                            |  |
| <br>Kvittering           | Du kan søge om bybuskort, hvis dit barn bl.a. opfylder afstandskriterierne. Jf. Folkeskoleloven |  |
|                          | K Forrige                                                                                       |  |
| © Odense Kommune 2018    |                                                                                                 |  |
|                          |                                                                                                 |  |
|                          |                                                                                                 |  |

## 12) Her kan man skrive kommentarer, klik på "Næste".

| Barnets oplysninger      | Kommentarer                                                                   |  |
|--------------------------|-------------------------------------------------------------------------------|--|
| Valg af klasse og årgang | Har du yderligere oplysninger eller kommentarer, som Mobil i Odense bør vide? |  |
| Valg af skole            |                                                                               |  |
| Bybus                    |                                                                               |  |
| Kommentarer              |                                                                               |  |
| Samtykke                 | K Forrige Næste X                                                             |  |
| Dine indtastninger       |                                                                               |  |
| Kvittering               |                                                                               |  |
| © Odense Kommune 2018    |                                                                               |  |
|                          |                                                                               |  |
|                          |                                                                               |  |
|                          |                                                                               |  |

#### 13) Sæt flueben under samtykke for at kunne komme videre.

| Barnets oplysninger      | Samtykke                                                                                                    |  |
|--------------------------|----------------------------------------------------------------------------------------------------|--|
| Valg af klasse og årgang | Samtykke *                                                                                                    |  |
| Valg af skole            | Jeg giver samtykke til, at Mobil i Odense må Udveksle relevante oplysninger, herunder<br>helbredsmæssige oplysninger, med interne samarbeidspartner i Odense Kommune Børne- og |  |
| Bybus                    | Unge forvaltningen, vognmanden eller chaufføren som udfører kørslen.                                                                                                    |  |
| Kommentarer              | K Forrige                                                                                                    |  |
| Samtykke                 |                                                                                                    |  |
| Dine indtastninger       |                                                                                                    |  |
| Kvittering               |                                                                                                    |  |
| © Odense Kommune 2018    |                                                                                                    |  |
|                          |                                                                                                    |  |
|                          |                                                                                                    |  |

14) Til sidst efter samtykke-erklæringen, kan man se alle indtastede oplysninger, tryk herefter på "Send ansøgning", hvis oplysningerne er korrekte.

15) Her kan man få tilsendt en email-kvittering.